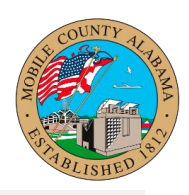

## Overview:

This job aid provides step-by-step guidance on how to Run Pay Calculation in Workday.

This job aid covers the following:

• How to Run a Pay Calculation for an Employee

## How to Run a Pay Calculation for an Employee

- 1. Search for the employee by placing their name in the search bar.
- 2. Click on the employee's name returned with the search results.
- 3. Click the Pay option listed on the left side of the page.

|         | NU                                                |        | Q steve                                                                                     |   | $\otimes$                                                                                      | ¢ | Ð | ٨ |
|---------|---------------------------------------------------|--------|---------------------------------------------------------------------------------------------|---|------------------------------------------------------------------------------------------------|---|---|---|
| S1<br>+ | EVEN MERWIN<br>EATING/AC MECHANIC II<br>(Actions) | ©<br># | Location<br>Complex-Office & Warehouse<br>Cost Center<br>CC014 Building Maintenance Complex | A | Manager<br>DION RIZZUTO<br>Supervisory Organization<br>PUB BUILDINGS SUPERVISOR (DION RIZZUTO) |   |   |   |
|         | Email Team                                        |        |                                                                                             |   |                                                                                                |   |   |   |
| 問       | Summary                                           |        |                                                                                             |   |                                                                                                |   |   |   |
| 6       | Job                                               |        |                                                                                             |   |                                                                                                |   |   |   |
| •       | Compensation                                      |        |                                                                                             |   |                                                                                                |   |   |   |
| ē       | Absence                                           |        |                                                                                             |   |                                                                                                |   |   |   |
| ß       | Pay                                               |        |                                                                                             |   |                                                                                                |   |   |   |
|         | Contact                                           |        |                                                                                             |   |                                                                                                |   |   |   |
| ٤       | Personal                                          |        |                                                                                             |   |                                                                                                |   |   |   |
|         | Performance                                       |        |                                                                                             |   |                                                                                                |   |   |   |
| 0       | Career                                            |        |                                                                                             |   |                                                                                                |   |   |   |
|         | More (1)                                          |        |                                                                                             |   |                                                                                                |   |   |   |

4. Go to the magnifying glass under the Payroll Results column and an orange brick will appear. You will click on it and a Relations Actions screen will appear.

## Run Pay Calculation Audience: Dept. HR Partners

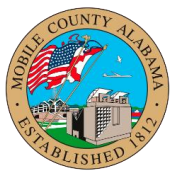

| ≡ menu                                       | ٠                                        |                                 | Actions                                                                                        | Pavr                                                 | :::                                             |                                                                 |                                          | × \$ £ 2                                  |  |  |
|----------------------------------------------|------------------------------------------|---------------------------------|------------------------------------------------------------------------------------------------|------------------------------------------------------|-------------------------------------------------|-----------------------------------------------------------------|------------------------------------------|-------------------------------------------|--|--|
| STEVEN MERWIN HEATING/AC MECHANIC I  Actions |                                          | Results<br>Current F<br>2 items | Payroll Result ><br>Business Process ><br>Favorite ><br>Integration IDs ><br>Pay Calculation > | Payroll<br>Worker<br>Positio                         | Result STEVEN MER<br>STEVEN MER<br>n HEATING/AC | WIN: 03/03/2023 (Regular - H<br>WIN<br>MECHANIC II - STEVEN MER | 치표 한다<br>iistory) - In Progress<br>WIN   | ⋒ <del>,</del>                            |  |  |
| Su<br>Jo                                     | Email Team<br>immary<br>b<br>impensation | Payroll<br>Result               | Previous Result for Worker                                                                     | View<br>View<br>Pay Group Detail Bi-weekly (Regular) |                                                 |                                                                 |                                          | Company<br>CC Mobile County<br>Commission |  |  |
| ё Аь<br>Св Ра<br>С Со<br>А Ре                | isence<br>y<br>intact<br>rsonal          | 4                               | 03/04/2023 - 03,<br>weekly)                                                                    | /17/2023 (Bi-                                        | 03/24/2023                                      | Bi-weekly (Regular)                                             | HEATING/AC MECHANIC II-<br>STEVEN MERWIN | MCC Mobile County<br>Commission           |  |  |
| <u>ы</u> Ре<br>Са                            | rformance<br>rreer<br>More (1)           |                                 |                                                                                                |                                                      |                                                 |                                                                 |                                          |                                           |  |  |

5. From there you will select the Pay Calculations Tab and then select Re-Calculate.

|                                                                    | IENU 🚯                                                          |                                                           | Actions                                                                                                    | Payroll                                                                                                    | Result                                                                                                    | XII PDF                                   | ×               | ¢                                                                                                    | Ð | 8 |
|--------------------------------------------------------------------|-----------------------------------------------------------------|-----------------------------------------------------------|----------------------------------------------------------------------------------------------------|----------------------------------------------------------------------------------------------------|----------------------------------------------------------------------------------------------------|-------------------------------------------|-----------------|----------------------------------------------------------------------------------------------------|---|---|
|                                                                    | IENU Compensation<br>Absence                                    | Results<br>Current F<br>2 items<br>Payroll<br>Result<br>Q | Actions       Payroll Result     >       Business Process     >       Favorite     >       Integration IDs     >       Next Result for Worker     >       Payroll Input for Worker     >       Payroll Input for Worker     >       Reporting     >       Reports     > | Payroll<br>Payroll Res<br>Worker<br>Position<br>Accounting<br>Cancel<br>Complete<br>Hold<br>Re-Calculate<br>Company<br>Payment | Result<br>sult STEVEN MERWIN: 03/17/2023 (Regular)<br>STEVEN MERWIN<br>HEATING/AC MECHANIC II - STEVEN ME<br>alls<br>03/04/2023 - 03/17/2023 (Bi-weekly)<br>stail Bi-weekly (Regular)<br>MCC Mobile County Commission<br>t Details | In Progress      ERWIN      SIEVEN MERKWI | location<br>II- | ↓     ↓       ↓     ↓       ↓     ↓       ↓     ↓       ↓     ↓       ↓     ↓       ↓     ↓       ↓     ↓       ↓     ↓       ↓     ↓       ↓     ↓       ↓     ↓       ↓     ↓       ↓     ↓       ↓     ↓       ↓     ↓       ↓     ↓       ↓     ↓       ↓     ↓       ↓     ↓       ↓     ↓       ↓     ↓       ↓     ↓       ↓     ↓       ↓     ↓       ↓     ↓       ↓     ↓       ↓     ↓       ↓     ↓       ↓     ↓       ↓     ↓       ↓     ↓       ↓     ↓       ↓     ↓       ↓     ↓       ↓     ↓       ↓     ↓       ↓     ↓       ↓     ↓       ↓     ↓       ↓     ↓       ↓     ↓       ↓     ↓       ↓     ↓       ↓     ↓       ↓ </th <th></th> <th>8</th> |   | 8 |
| €<br>2<br>()<br>()<br>()<br>()<br>()<br>()<br>()<br>()<br>()<br>() | Pay<br>Contact<br>Personal<br>Performance<br>Career<br>More (1) |                                                           |                                                                                                    |                                                                                                    |                                                                                                    |                                           |                 |                                                                                                    | • |   |

## Run Pay Calculation Audience: Dept. HR Partners

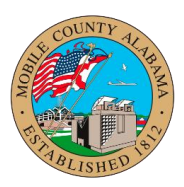

×

6. Once that has been selected, the Re-Calculations Pay Calculation screen will appear you will select "OK".

| Re-Calculate Pay Calculation STEVEN MERWIN: 03/17/2023 (Regular) - In Progress         |                                     |                           |             |                              |                 |  |  |  |  |  |
|----------------------------------------------------------------------------------------|-------------------------------------|---------------------------|-------------|------------------------------|-----------------|--|--|--|--|--|
| The data shown below represents the current calculation (prior to action being taken). |                                     |                           |             |                              |                 |  |  |  |  |  |
| Worker STEVEN MERWIN                                                                   |                                     |                           |             |                              |                 |  |  |  |  |  |
| Position HEATING/AC MECHANIC II - STEVEN MERWIN                                        |                                     |                           |             |                              |                 |  |  |  |  |  |
| Result Detail                                                                          | s                                   | Payment Details           |             | Status Details               |                 |  |  |  |  |  |
| Period                                                                                 | 03/04/2023 - 03/17/2023 (Bi-weekly) | Payment Date              | 03/24/2023  | Pay Calculation Status       | In Progress     |  |  |  |  |  |
| Pay Group Detail                                                                       | Bi-weekly (Regular)                 | Gross                     | 0.00        | Payroll Accounting<br>Status | Draft           |  |  |  |  |  |
| Company                                                                                | MCC Mobile County Commission        | Net<br>Pay Group Currency | 0.00<br>USD | Settlement Status            | Not Yet Started |  |  |  |  |  |
|                                                                                        |                                     |                           |             |                              |                 |  |  |  |  |  |
|                                                                                        |                                     |                           |             |                              |                 |  |  |  |  |  |
|                                                                                        |                                     |                           |             |                              |                 |  |  |  |  |  |
| OK Cancel                                                                              |                                     |                           |             |                              |                 |  |  |  |  |  |

- 7. This will calculate any time or absences put into the Timesheet or Absence calendar and will update the workers' pay.
- 8. When the Recalculation is complete you will see their new pay details with the breakdown of all pay components and deductions components.